# COMO FAZER A RESERVA DE SEUS LIVROS NA

## **BASE MINERVA**

#### 1) ACESSE NA BASE MINERVA ATRAVÉS DO ENDEREÇO

https://minerva.ufrj.br/

🐕 https://minerva.ufrj.br/

#### 2) FAÇA A BUSCA DO ITEM DESEJADO NO CAMPO DE BUSCA

| Log         Description         Description         D | territe the state |
|----------------------------------------------------------------------------------------------------|-------------------|
| Basca Répliq   Basca Simples   Basca Baltimege   Basca Maltimege   Basca Maltime                                                                                                    |                   |
| usca Simples                                                                                                    |                   |
|                                                                                                    |                   |
|                                                                                                    |                   |
| (Acres Gen V                                                                                                    |                   |

#### witted to have a light level

### 3) ESCOLHA O ITEM NA LISTA

| Uni                         | versidade F                                     | edenal do Rio de Janeiro                                   |                                                |                                                  |                                 |                                                |                                    |                                     |                       |                            |                     | -                           |                                       |
|-----------------------------|-------------------------------------------------|------------------------------------------------------------|------------------------------------------------|--------------------------------------------------|---------------------------------|------------------------------------------------|------------------------------------|-------------------------------------|-----------------------|----------------------------|---------------------|-----------------------------|---------------------------------------|
| 1                           | 21                                              |                                                            |                                                |                                                  |                                 | 80                                             | inetwo                             |                                     | _                     | _                          | _                   |                             | _                                     |
| 11                          | 1.004                                           | ()) Other States                                           |                                                | -Partitions                                      | 10                              | Bill Harver                                    | - 11                               | dan Lacons                          |                       |                            | horse will          | 40.05                       | 1 1 1 1 1 1 1 1 1 1 1 1 1 1 1 1 1 1 1 |
| 1.1                         | 4                                               | Bannan Filace                                              | • I.                                           | interes :                                        | 1                               | - hautene                                      | 1                                  | T. Base history                     |                       | 10                         | Territor            |                             |                                       |
| Result<br>Opyles<br>Repistr | ados para: (<br>fa mediados (<br>nos 1 - 2 de 2 | Registro<br>Conjunts<br>Todos os Campos- ECOLM<br>Talos •) | i selecionados:<br>completa:<br>ITEV) Ordenado | Veranlegia<br>Intecision Tada   0<br>e.par. RANK | Selver / E +<br>letilister Sa   | mail   Criac Se<br>lação   Stab                | b-conjunto  <br>Ivinitia           | Ad. and Favoriton   5<br>Rofinar    | alver Sere<br>Filtrat | iller   Ingeler<br>  Padle | tr yitg.<br>An D'Gi |                             |                                       |
| (exibici                    | ão máxima co                                    | en ordenação até 1000 regis                                | Bos)                                           | Ing                                              | ora o Tooto                     |                                                |                                    | (Argeara #                          |                       |                            |                     | 1 Martine and               |                                       |
|                             |                                                 |                                                            | A DOT DESIGN THE COLUMN TWO IS NOT THE OWNER.  |                                                  | state and a state to a          | and the local dates on                         | and the local data                 | the set of the local sectors        | No. boltomine         |                            |                     |                             |                                       |
| •1                          | Capa                                            | later                                                      |                                                | (addite) to sea                                  | Ta column in                    | tan dalamat por m                              | tar, Muks, em                      | os elevinia (ne ogra                | Ane                   | Material                   | Refeyância          | Biblioteca<br>Store / Ima I | Acesso<br>Eletrónico                  |
| • ×<br>1 □                  | Cape                                            | Juliot<br>Vachada Ana David                                | Car Services du Film                           | Anglanci a sebaran                               | Ta colore p<br>T<br>Icurbate na | ine official por a<br>Thuến<br>Chính do Fia th | tar, Mulis, arri<br>L'Acoute (1998 | os silevinta (na ogra<br>La 2013) / | Acte<br>2011          | Material<br>Tree           | Refevância<br>100%  | Biblioteca<br>Plane / Imp / | Acesso<br>Eletránico<br>Bata          |

ATENÇÃO: O PRIMEIRO NÚMERO É REFERENTE À QUANTIDADE DE EXEMPLARES QUE AQUELA BIBLIOTECA POSSUI EM SEU ACERVO E O SEGUNDO NÚMERO É REFERENTE AO NÚMERO DE EXEMPLARES QUE ESTÃO EMPRESTADOS.

#### 4) CLIQUE EM RESERVA

| 1                                                                                |                                                                                    |                                                           |                                                                                                   |                                                          |                                                                                             |                                                     |                                                                             |                                                        |                     |                                                          |                                 |
|----------------------------------------------------------------------------------|------------------------------------------------------------------------------------|-----------------------------------------------------------|---------------------------------------------------------------------------------------------------|----------------------------------------------------------|---------------------------------------------------------------------------------------------|-----------------------------------------------------|-----------------------------------------------------------------------------|--------------------------------------------------------|---------------------|----------------------------------------------------------|---------------------------------|
| 134                                                                              | 34841113                                                                           | 10                                                        |                                                                                                   | 1                                                        | Surgitures:                                                                                 | Part Harris                                         |                                                                             | Page Lamon                                             | 11                  | Fairle-m 191 (                                           | <ul> <li>(4) (4)</li> </ul>     |
|                                                                                  |                                                                                    |                                                           | INTERNOT                                                                                          | -                                                        | Edital.                                                                                     | Net (floor                                          |                                                                             | Burnel Whitcose                                        | 1.                  | Harolfor                                                 |                                 |
| serva - C                                                                        | Coleção                                                                            |                                                           |                                                                                                   |                                                          |                                                                                             |                                                     |                                                                             |                                                        |                     |                                                          | Contre                          |
|                                                                                  |                                                                                    |                                                           |                                                                                                   |                                                          |                                                                                             |                                                     |                                                                             |                                                        |                     |                                                          |                                 |
| talis, Ava D                                                                     | rasil<br>soreo dispositive                                                         | a part a perila                                           | tal decontractions in                                                                             | terresi da ridad                                         | e a Ris la seco / A                                                                         | a Baut Martalla                                     | - Parcia Janore 16                                                          | R1. 2013                                               |                     |                                                          |                                 |
| Salis, Ana D<br>Sectionalis<br>1893 - 21                                         | rani<br>soreo degoalder<br>ch<br>atani - No de J                                   | n para a gertile<br>Larent (S.L 2                         | das descentes districtes in<br>gentes de Parisas - Ros                                            | teres da colisi<br>de Jacons (5.1                        | n m Fin in Janen / Ar<br>Rin in Janen (F.A                                                  | e Basel Machaelle<br>Photosophick                   | - Fareb Johns 16                                                            | Ro, 2013<br>www. Paulo Conar da Contr                  | and them            | lado Federal do Via da Janves, tre                       | ritura da Danas das             |
| Salls, Ana D<br>Is de dénetara<br>1931 (                                         | rani<br>soreo dispositive<br>ch<br>atanii - Ric de J                               | n para a gertila<br>Larens (R.L 2                         | dal describsvilletes et<br>andes de Pañas - Rec                                                   | terresi da indat<br>de Leonice (R.S                      | n in Fis in Jacob / A<br>Ris in Jacob (FJ)                                                  | a Bast Michaels<br>Parajaranti (                    | - Rock Jason (JF<br>Kan efficient) (Jo                                      | no, gota<br>ees, Pasis Cone (e Cor                     | r, anard - Channa   | lade Fréenal és Ris de Janses, tre                       | ritata da Tanandowa             |
| talit Ara D<br>i de destas<br>100 f - Si<br>de la state i                        | rad<br>torro depositie<br>ch<br>atani - Rode J                                     | n para a posida<br>Lacora (FL) - P                        | tel describe dates la<br>entre la Paires - Ro                                                     | leves (s odd<br>ie Jame (23                              | n in Fis in James //k<br>Ris in James (F.)                                                  | a Bayl Michail<br>Parajaranti I                     | - Parte Jasore UF<br>Kana e Perpendi Oc                                     | Ro, 2013<br>eest. Paula Cone da Cont                   | a, ananti - Chanama | lada Padani da Nia da Jamani, Ku                         | atara da Tanandani              |
| suis, Ara D<br>socialization<br>(1001 - 31<br>declaration)<br>ectories: <i>A</i> | raal<br>torny deposition<br>on<br>atom - Rocks J<br>Anno ( <u>Torton v</u> )1<br>I | in para a portito<br>Larens (R.) - P<br>Ablume (Tudo      | ta decentralate e<br>enan le Pater - Re<br>• Biblioteca (PPS)                                     | terns da nota<br>la Janes Rij<br>(1) D Eace              | in its Ris in James / A<br>Siz in James (5.3<br>order Rans ampres                           | a Bast Michailt<br>Parajaranti l<br>Gados           | - Parts Jacon (F<br>Gan e Pegand (So<br>(Deserver)                          | No. (2013)<br>Heat, Paulie Cone de Cont                | a, ananti Chinama   | lade Federal de Ris de Janves, tre                       | na pa de Tencelono<br>Militario |
| ecione: A                                                                        | red<br>sorre depaids<br>on<br>dans - No tr :<br>Anno (ledo - )<br>I<br>Descriptio  | v pri a prila<br>Lerra (R.) - P<br>Volume Trato<br>Status | tel de contextitutes de<br>entré la Pasie - Ro<br>• (Biblioteca (PP))<br>Stharção<br>Data do Reto | terus (s. odd<br>ar Janes (RJ<br>SP) () Esor<br>(<br>eme | in its File de Januers / An<br>Riss de Januer (FL)<br>Xoder Rama empres<br>Hone de devolugi | a Barri Martadi.<br>Parajarantak<br>Nados <u>as</u> | - Fig of Janors 16<br>Name of Property Co<br>J. Despressor<br>Name Colongia | no. 2013<br>eest, Paule Cone de Cont<br>de Localização | , and them          | lado Francia do Rio de Janeses Tre<br>Códiligo de barras | ntan ke becaka<br>Mana OPA      |

#### 5) FAÇA SEU LOGIN

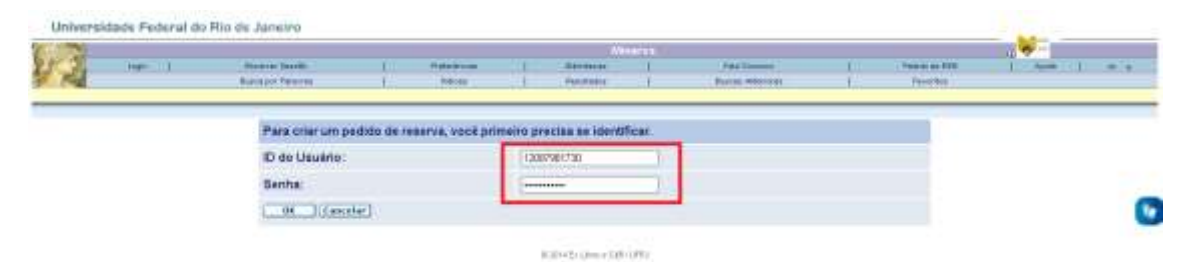

# ATENÇÃO: SUA ID É SEU CPF E SUA SENHA TAMBÉM É SEU CPF.

### 6) DEFINA O PERÍODO DE INTERESSE E CLIQUE EM OK

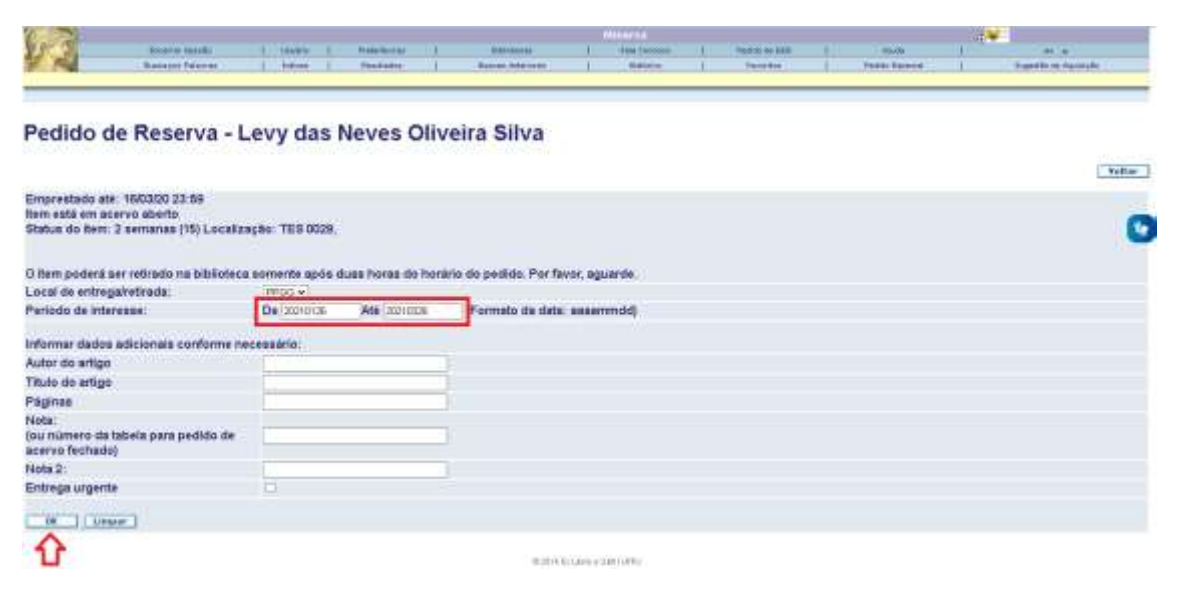

### 6) PRONTO! SEU ITEM FOI RESERVADO COM SUCESSO.

#### Confirmação do Pedido de Reserva - Levy das Neves Oliveira Silva

| Atenção: para confirmar o pedido, é necessário cilcar no botão OK; caso contrário ele não será re                                                                                                    | gistrado                                                                                                    |
|----------------------------------------------------------------------------------------------------|----------------------------------------------------------------------------------------------------|
| O item deverá ser retirado na biblioteca                                                                                                    | PPGG.                                                                                                    |
| Warassa                                                                                                    | De 3601/21 Até 3603/21                                                                                                    |
| Autor de artine                                                                                                    |                                                                                                    |
| Titula do artigo                                                                                                    |                                                                                                    |
| Pininge                                                                                                    |                                                                                                    |
| Pagross<br>Note 1                                                                                                    |                                                                                                    |
| reota 1<br>Jou número da tabela para nedido de acerco fechado)                                                                                                    |                                                                                                    |
| Nota 2                                                                                                    |                                                                                                    |
| Unerte                                                                                                    | Não                                                                                                    |
| Nome do solicitante                                                                                                    |                                                                                                    |
|                                                                                                    |                                                                                                    |
| Detalhes do Item Solicitado                                                                                                    |                                                                                                    |
| Informação bibliográfica                                                                                                    |                                                                                                    |
| Michaels, Ava Bravil<br>Os escalardes corro dispositivo para a gestão dos neocomosidados intervas da catada do Him da Janeno / Ana Divasi Mastr<br>40, 1001 - 31 cm<br>Consolemento actario — Rio do Janeno (RI), Planetes da Partina — Rio da Janeno (RJ), Hio da Janeno (RJ), Planetere<br>Janetes Instituto do Gescrifectos | udo. – Pilo de Janeiro. (1978). 2013<br>no Ultario a Regional. Gannos, Plado Casar da Costa, onant. "Animetadado Fadoral do Pilo da |
| Status do Item                                                                                                    | 2 semanas                                                                                                    |
| Sub-biblioteca                                                                                                    | PPGG                                                                                                    |
| Coleção                                                                                                    | Toses                                                                                                    |
| Localização                                                                                                    | TES 0029                                                                                                    |
| 2a. localização                                                                                                    |                                                                                                    |
| Descrição                                                                                                    |                                                                                                    |
| Atenção: para continuar o pedido. A necessário dicar no butão OK: caso contránio ele não será regularado.                                                                                                    | 04 (topnete) Vellar                                                                                                    |

OBSERVAÇÃO: É MUITO IMPORTANTE QUE SEU E-MAIL ESTEJA ATUALIZADO EM SEU CADASTRO NA BIBLIOTECA, POIS É ATRAVÉS DELE QUE VOCÊ SERÁ AVISADO QUE SEU LIVRO ESTÁ DISPONÍVEL PARA RETIRADA.